## IlmuKomputer.Com

Ikatlah limu dengan menuliskannya

## Cara Mengetahui Profil Jurnal di Dimensions dan Jumlah Sitasi Artikelnya

### Happy Chandraleka

hchandraleka@gmail.com http://thecakrabirawa.wordpress.com

#### Lisensi Dokumen:

Copyright © 2003-2021 IlmuKomputer.Com Seluruh dokumen di IlmuKomputer.Com dapat digunakan, dimodifikasi dan disebarkan secara bebas untuk tujuan bukan komersial (nonprofit), dengan syarat tidak menghapus atau merubah atribut penulis dan pernyataan copyright yang disertakan dalam setiap dokumen. Tidak diperbolehkan melakukan penulisan ulang, kecuali mendapatkan ijin terlebih dahulu dari IlmuKomputer.Com.

Sebuah jurnal perlu untuk melakukan indeksasi ke situs Dimensions. Salah satu keuntungannya yaitu tingkat sitasi jurnal dapat dengan mudah dihitung dan diketahui siapa yang telah mengutipnya. Agar jurnal bisa terindeks di Dimensions dipersyaratkan harus mempunyai nomor DOI pada masing-masing artikelnya dan aktif didaftarkan ke Crossref setiap kali terbit nomor jurnal tersebut. Sehingga semua artikel yang telah terbit mempunyai nomor DOI yang aktif dan terbaca di situs Dimensions.

Pada tulisan ini dijelaskan cara mencari tautan yang mengarah ke profil jurnal di Dimensions, untuk kemudian tautan tersebut dapat ditempatkan pada halaman OJS jurnal yang memuat daftar situs-situs pengindeks, biasanya di halaman Indexing and Abstracting. Tulisan ini kemudian menjelaskan cara menghitung jumlah kutipan jurnal dalam tiga tahun terakhir berdasarkan situs Dimensions.

Ikuti langkah-langkah di bawah ini.

- 1. Jalankan browser dan ketik alamat https://app.dimensions.ai/.
- 2. Akan tampil halaman situs Dimensions seperti gambar di bawah ini.

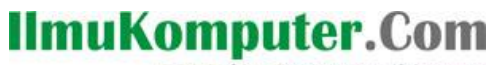

Ikatlah limu dengan menuliskannya

| S WhatsApp                                                         | × í 🕅 Radie                                      | Rodja 756 AM - Menebar × 📀 Dimensions × +                                                                                                    |                                                                                                    | - o ×                                                            |
|--------------------------------------------------------------------|--------------------------------------------------|----------------------------------------------------------------------------------------------------|----------------------------------------------------------------------------------------------------|------------------------------------------------------------------|
| $\leftarrow \  \  \rightarrow \  \   G$                            | 08                                               | https://app. <b>dimensions.ai</b> /discover/publication                                                                                                    | ☆ ♡                                                                                                    | ⊻ III\ 🚾 ≡                                                       |
| Ø Dimensic                                                         | ons                                              | Q e.g. plastic AND instrument Sever / Expo                                                                                                    | t Support Register                                                                                                    | Log in                                                           |
| FILTERS FAVO                                                       | RITES                                            | PUBLICATIONS DATASETS GRANTS PATENTS CLINICAL TRIALS<br>122,005,915 10,878,291 5,941,697 139,939,550 668,564                                                                                                    | < ANALYTICAL VIEWS                                                                                                    |                                                                  |
| 0 2021                                                             | 4,567,724                                        | POLICY DOCUMENTS<br>741,921                                                                                                    | RESEARCH CATEGORIES                                                                                                    | ~                                                                |
| <ul> <li>2020</li> <li>2019</li> <li>2018</li> <li>2017</li> </ul> | 6,369,190<br>5,744,824<br>5,324,662<br>4,974,738 | Title, Author(s), Bibliographic reference - About the metrics<br>Inhibitory Control Across Athletic Expertise and Its Relationship With Sport<br>Performance.                                                                                                    | 11 Medical and Health Sciences<br>09 Engineering<br>1103 Clinical Sciences<br>06 Biological Sciences<br>03 Chemical Sciences                      | 30,922,155<br>12,655,887<br>11,439,876<br>9,256,701<br>8,050,659 |
| <ul> <li>2016</li> <li>2015</li> <li>2014</li> </ul>               | 4,567,568<br>4,352,070<br>4,217,149              | Jack Hagyard, Jack Brimmell, Elizabeth J Edwards, Robert S Vaughan<br>2021, Journal of Sport and Exercise Psychology - Article<br>Inhibitory control may be vital in elite sport. The authors examined the link between athletic expertise,<br>Inhibitory control and social teafromance in a two-part quasi experiment. Inhibitory control w more | VVERVIEW                                                                                                    | ~                                                                |
| <ul><li>2013</li><li>2012</li></ul>                                | 4,017,447<br>3,742,557                           | Criations 5 Attighence 6                                                                                                    | Citations Citations (Me<br>1.5 B 12.01                                                                                                    | ean)                                                             |
|                                                                    |                                                  | Effectiveness of Structured Physical Activity Interventions Through the Evaluation of<br>Physical Activity Levels, Adoption, Retention, Maintenance, and Adherence Rates: A<br>Systematic Review and Meta-Analysis.                                                                                                    | 5.000,000                                                                                                    | - ···                                                            |
| <ul> <li>RESEARCHER</li> <li>RESEARCH CATEGO</li> </ul>            | RIES                                             | Nadja Willinger, James Steele, Lou Atkinson, Gary Liguori, Alfonso Jimenez, Steve Mann, Elizabeth Horton<br>2021, Journal of Physical Activity and Health - Article                                                                                                    | 2,500,000 10 <sup>12</sup> 10 <sup>13</sup> 10 <sup>14</sup> 10 <sup>15</sup> 10 <sup>16</sup> 10 <sup>15</sup> 10 <sup>15</sup> 10 <sup>15</sup> | 21° 221° 252° 252°                                               |
| > PUBLICATION TYPE                                                 |                                                  | BACKGROUND: Structured physical activity (PA) interventions (ie, intentionally planned) can be<br>implemented in a variety of facilities, and therefore can reach a large proportion of the population. The<br>more                                                                                                    | <ul> <li>Publications (total)</li> </ul>                                                                                                    |                                                                  |
| > SOURCE TITLE                                                     |                                                  | Criptions 5 Altrijetric 10                                                                                                    |                                                                                                    | ~                                                                |

3. Pada kotak pencarian, ketik nama jurnal yang akan kita cari profilnya. Misalnya Balaba.

| ᡝ Radi | o Rodja 7                                          | 56 AM - Menebar IX | 🔇 Dimensions       |             | × -       | ÷       |
|--------|----------------------------------------------------|--------------------|--------------------|-------------|-----------|---------|
| 08     | O A https://app.dimensions.ai/discover/publication |                    |                    |             |           |         |
|        | ٩                                                  | Balaba             |                    |             |           |         |
|        | Search in: 💿 Full data                             |                    | O Title and abstra | act 🔿 DOI   |           |         |
|        |                                                    | 122,005,915        | 10,878,291 5,      | 941,697 139 | 9,939,550 | 668,564 |

4. Setelah hasil pencarian tampil, Anda perlu memfilter hasil pencarian tersebut karena hasil pencarian tersebut masih bercampur dengan yang lain dan belum mengarah ke profil jurnal di Dimensions.

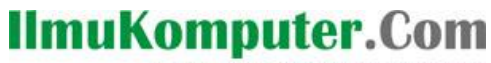

Ikatlah limu dengan menuliskannya

| S WhatsApp ×                                                         | 🍘 Radio Re        | odja 756 AM - Menebar × 📀 Balaba in Publications - Dimen: × +                                                                                                    | - 0 ×                                                                                                    |  |
|----------------------------------------------------------------------|-------------------|----------------------------------------------------------------------------------------------------|----------------------------------------------------------------------------------------------------|--|
| $\leftarrow \rightarrow C$                                           | O A htt           | tps://app. <b>dimensions.ai</b> /discover/publication?search_mode=content&search_text=Balaba&search_type=kws&search                                                                                       | h_field= ☆ 🛛 🛇 坐 🔟 🚾 ≡                                                                                                    |  |
| Oimensions                                                           |                   | Q Balaba × Save / Export                                                                                                    | Support Register Log in                                                                                                    |  |
| FILTERS FAVORITES                                                    |                   | PUBLICATIONS         DATASETS         GRANTS         PATENTS         CLINICAL TRIALS           2,566         5         3         312         0           POLICY DOCUMENTS         3         312         0 | ANALYTICAL VIEWS      RESEARCH CATEGORIES                                                                                                    |  |
| <ul> <li>2021</li> <li>2020</li> <li>2020</li> </ul>                 | 184<br>298        | 33<br>☑ Show abstract Sort by: Relevance ∽                                                                                                    | 02 Physical Sciences 681<br>11 Medical and Health Sciences 523                                                                                                    |  |
| <ul> <li>2019</li> <li>2018</li> <li>2017</li> </ul>                 | 228<br>222<br>187 | Title, Author(s), Bibliographic reference - About the metrics<br>Influence of momentary release of a tourniquet on oxidative processes in the muscle.<br>T la BALABA                                      | 0299 Other Physical Sciences         305           0202 Atomic, Molecular, Nuclear, Particle and PL         273           1117 Public Health and Health Services         247 |  |
| <ul> <li>2016</li> <li>2015</li> <li>2014</li> </ul>                 | 187<br>150        | 1959, Anesteziologiia I Reanimatologiia - Article                                                                                                    | Verview ~                                                                                                    |  |
| <ul> <li>2013</li> <li>2012</li> </ul>                               | 105<br>76         | [The effect of sodium amytal on phosphorylase activity of muscle tissue in local<br>ischemia].<br>Tie BALABA                                                                                              | Citations Citations (Mean)<br>44 K 17.03                                                                                                    |  |
| More  RESEARCHER                                                     |                   | 1960, Biuli Eksp Biol Med - Article                                                                                                    | 200                                                                                                    |  |
| > RESEARCH CATEGORIES                                                |                   | [Effect of medication sleep on respiration of the muscle tissue after the application<br>and removal of a hemostatic tounique].                                                                           | 0                                                                                                    |  |
| <ul> <li>&gt; PUBLICATION TYPE</li> <li>&gt; SOURCE TITLE</li> </ul> |                   | T is BALABA<br>1960, Anesteziologiia I Reanimatologiia - Article                                                                                                    |                                                                                                    |  |

5. Tahap berikutnya, Anda perlu mengklik menu SOURCE TITLE yang ada di bagian kiri. Pilih pada nama jurnal yang sedang Anda cari. Kemudian klik pada tombol Limit to.

| ✓ SOURCE           | TITLE           |             |           |
|--------------------|-----------------|-------------|-----------|
| O Physical         | Review A        | 1           | 72        |
| Salaba             |                 | 1           | <u>51</u> |
| O Physical         | Review Letter   | 'S          | 69        |
| Applied F          | hysics Letter   | s           | 31        |
| O Jurnal Ek        | onomika Bisr    | nis         | 31        |
| O Proceedi         | ngs of SPIE     | :           | 29        |
| O ORTHOP           | AEDICS TRAU     | MATOLOG     | 28        |
| O Procedia         | Studi Kasus o   | dan Interve | 26        |
| Journal of Control | f Mathematic    | al Science  | 24        |
| O Review o         | f Scientific In | struments   | 21        |
| O Physical         | Review Applie   | ed :        | 21        |
| More               |                 |             |           |
| > JOURNA           | L LIST          |             |           |
| > OPEN AC          | CESS            |             |           |
|                    |                 |             |           |
|                    |                 |             |           |
|                    | Limit to        |             |           |
| 1 selecte          | d               | About       |           |

# 6. Dimensions akan melakukan filter lagi dan menampilkan profil jurnal yang sedang Anda cari. Seperti gambar di bawah ini.

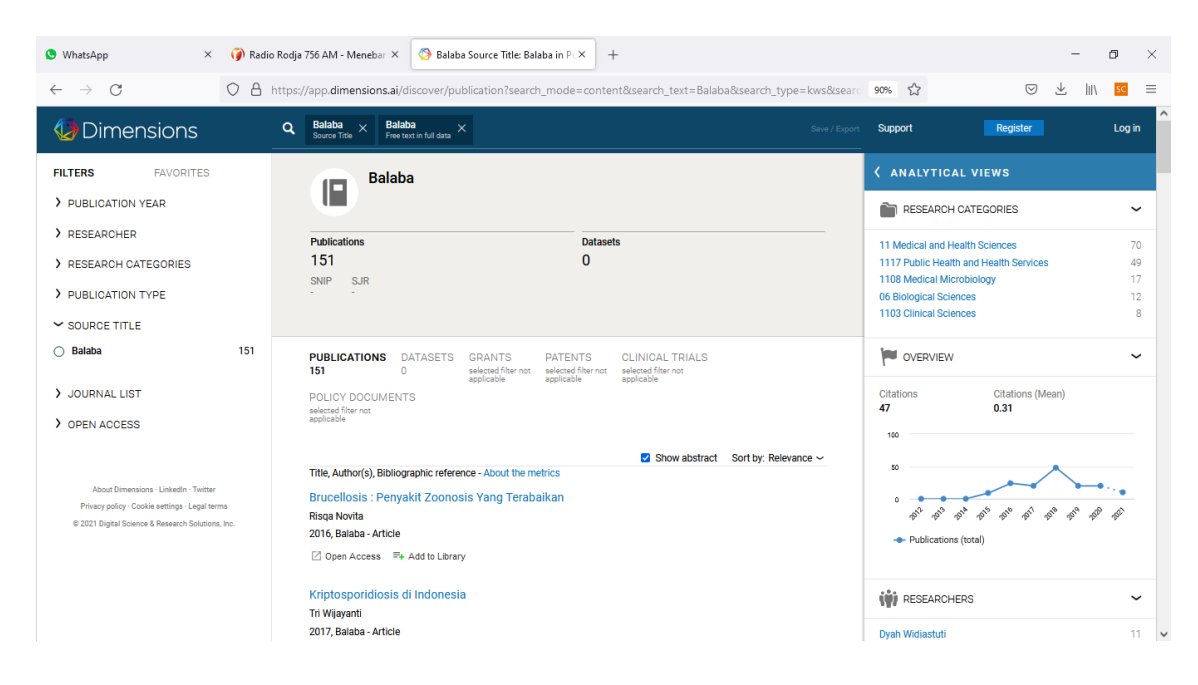

- 7. Inilah halaman profil jurnal di Dimensions. Anda cukup meng-*copy* alamat pada kotak Address Bar browser dan menempelkannya pada halaman Indexing and Abstracting jurnal Anda. Sehingga pada daftar indeksasi tautan akan langsung mengarah ke halaman profil jurnal di Dimensions.
- Kemudian untuk mengetahui jumlah kutipan jurnal dalam tiga tahun terakhir berdasarkan Dimensions, Anda perlu mengklik menu ANALYTICAL VIEWS yang ada di pojok kanan atas.

Komunitas eLearning IlmuKomputer.Com Copyright © 2003-2021 IlmuKomputer.Com

IlmuKomputer.Com

Ikatlah limu dengan menuliskannya

### IlmuKomputer.Com

Ikatlah limu dengan menuliskannya

| Save / Export | Support       | Register            | Log in  |
|---------------|---------------|---------------------|---------|
|               | < ANALYT      | ICAL VIEWS          |         |
|               |               | CH CATEGORIES       | ~       |
|               | 11 Medical an | d Health Sciences   | 70      |
|               | 1117 Public H | ealth and Health Se | ervi 49 |
|               | 1108 Medical  | Microbiology        | 17      |
|               | 06 Biological | Sciences            | 12      |
|               | 1103 Clinical | Sciences            | 8       |

9. Lanjutkan dengan mengklik menu OVERVIEW.

| S WhatsApp                                                                                     | × 🥡 Radio Rodja 756 AM - Men                      | ebar × 🔇 Timeline - Overview for Balaba 🗇 +                   | - 🗆 ×            |  |
|------------------------------------------------------------------------------------------------|---------------------------------------------------|---------------------------------------------------------------|------------------|--|
| $\leftarrow \rightarrow C$ 0 $\langle$                                                         | https://app.dimensions.ai/analyti                 | cs/publication/overview/timeline?search_mode=content & $\Box$ | ⊻ III\ sc ≡      |  |
| Oimensions                                                                                     | Q Balaba X Balaba Source Title X Free text in ful | data X Save / Export Support Re                               | gister Log in    |  |
| FILTERS FAVORITES                                                                              | > ANALYTICAL VIEWS                                | PUBLICATIONS                                                  |                  |  |
| > PUBLICATION YEAR                                                                             | RESEARCH CATEGORIES                               | Overview                                                      |                  |  |
| > RESEARCHER                                                                                   |                                                   | related to your search                                        | About indicators |  |
| > RESEARCH CATEGORI                                                                            |                                                   | Publications                                                  |                  |  |
| > PUBLICATION TYPE                                                                             | RESEARCHERS                                       |                                                               | ~                |  |
| ✓ SOURCE TITLE                                                                                 | SOURCE TITLES                                     | All vears: 151                                                |                  |  |
| O Balaba 151                                                                                   | -                                                 | · · · · · · · · · · · · · · · · · · ·                         |                  |  |
| > JOURNAL LIST                                                                                 |                                                   | Show years 2012 to 2021 🗸                                     | Chart   Table    |  |
| > OPEN ACCESS                                                                                  |                                                   | 60                                                            | =                |  |
| About Dimensions - LinkedIn - Twitter                                                          |                                                   | 40                                                            |                  |  |
| Privacy policy - Cookie settings - Legal terms<br>© 2021 Digital Science & Research Solutions, |                                                   | 20                                                            |                  |  |
| inc.                                                                                           |                                                   |                                                               | •                |  |

10. Kemudian klik tautan **Table** yang ada di sebelah kanan. Jumlah kutipan dalam tiga tahun terakhir diperoleh dengan menghitung jumlah kutipan pada tiga tahun terakhir, seperti ditunjukkan dalam gambar di bawah ini.

### llmuKomputer.Com

Ikatlah limu dengan menuliskannya

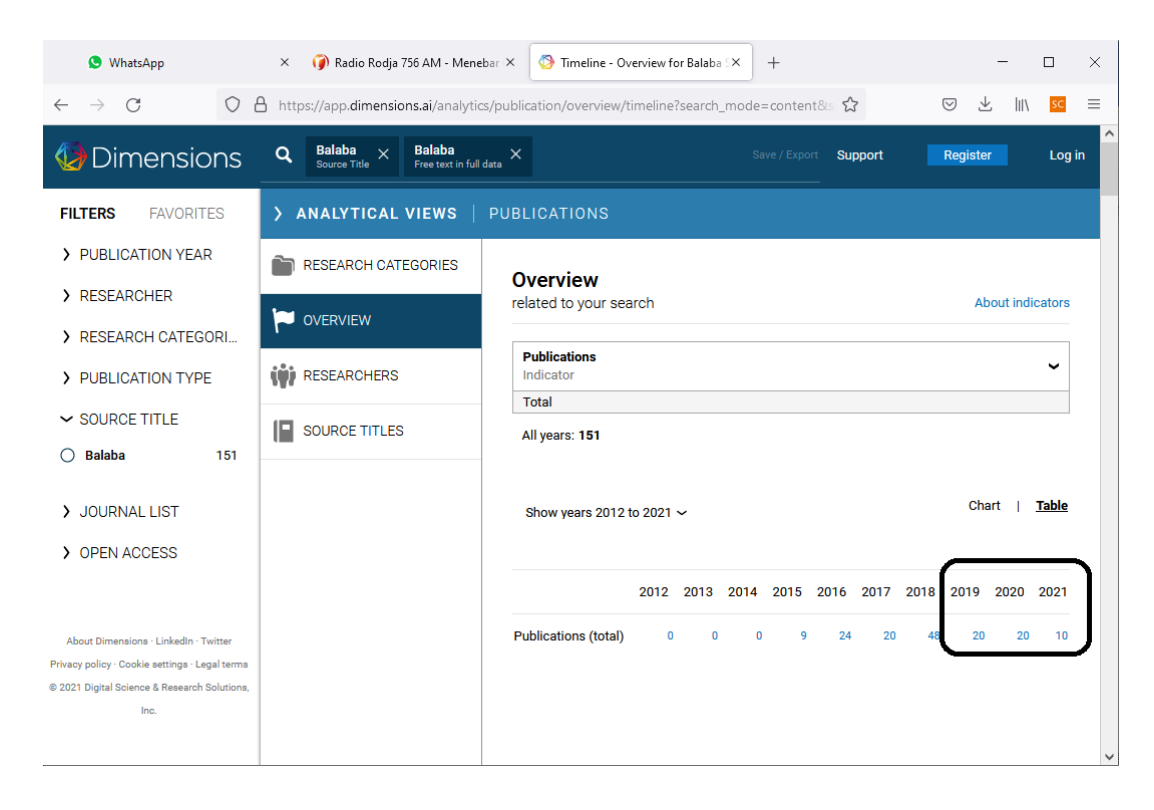

Demikian cara mengetahui atau mencari profil jurnal di Dimensions dan menghitung jumlah kutipannya dalam tiga tahun terakhir. Semoga Allah Yang Bersemayam Di Atas Arsy menjadikan tulisan ini bermanfaat untuk orang banyak. Amin.

#### **Biografi Penulis**

**Happy Chandraleka**. Seorang penulis TI independen. Menyelesaikan S1 di Teknik Elektro Universitas Diponegoro. Saat ini mengelola Open Journal Systems Badan Penelitian dan Pengembangan Kesehatan, Kementerian Kesehatan Republik Indonesia. Mengelola OJS versi 2 dan versi 3. Informasi tentang penulis dapat dilihat di http://thecakrabirawa.wordpress.com dan dapat dihubungi via email hchandraleka@gmail.com.